# JTAPI Update Tool schlägt nach dem Upgrade auf CRS Version 3.1(3) SR1 fehl

## Inhalt

Einführung Voraussetzungen Anforderungen Verwendete Komponenten Konventionen Problem Lösung Zugehörige Informationen

# **Einführung**

Dieses Dokument beschreibt einen Grund, warum das Update-Tool für die Telefonie-API (JTAPI) nach einem Upgrade auf Cisco Customer Response Solutions (CRS) Version 3.1(3) SR1 fehlschlägt und bietet eine Problemumgehung in einer Cisco IP Contact Center (IPCC) Express-Umgebung.

Weitere Informationen zu diesem Problem finden Sie unter Cisco Bug ID <u>CSCed57155</u> (nur <u>registrierte</u> Kunden).

## **Voraussetzungen**

#### **Anforderungen**

Cisco empfiehlt, über Kenntnisse in folgenden Bereichen zu verfügen:

- Cisco CallManager
- Cisco CRS

#### Verwendete Komponenten

Die Informationen in diesem Dokument basieren auf den folgenden Software- und Hardwareversionen:

- Cisco CRS 3.1(3) SR1
- Cisco CallManager Version 3.x

Die Informationen in diesem Dokument wurden von den Geräten in einer bestimmten Laborumgebung erstellt. Alle in diesem Dokument verwendeten Geräte haben mit einer leeren (Standard-)Konfiguration begonnen. Wenn Ihr Netzwerk in Betrieb ist, stellen Sie sicher, dass Sie die potenziellen Auswirkungen eines Befehls verstehen.

#### **Konventionen**

Weitere Informationen zu Dokumentkonventionen finden Sie unter <u>Cisco Technical Tips</u> <u>Conventions</u> (Technische Tipps zu Konventionen von Cisco).

## **Problem**

Nach einem Upgrade auf CRS 3.1(3) SR1 können sich Kundendienstmitarbeiter anmelden. Das JTAPI Update Tool schlägt jedoch fehl. Dieses Problem tritt bei den folgenden Schritten auf:

- 1. Überprüfen Sie, ob der CRS Server und CallManager einander pingen können.
- 2. Überprüfen Sie, ob der JTAPI-Client auf dem Publisher verfügbar ist.
- 3. Führen Sie Microsoft Internet Explorer aus, und wechseln Sie zu: http://<CallManager Publisher Name>/compluginsserver/ciscojtapiclient.exe Falls verfügbar, sollten Sie das Fenster Dateidownload erhalten.Abbildung 1: Datei-

| File Down | load 🔀                                                                                                    |  |  |  |  |
|-----------|----------------------------------------------------------------------------------------------------|--|--|--|--|
| ?         | Some files can harm your computer. If the file information below looks suspicious, or you do not fully trust the source, do not open or save this file. |  |  |  |  |
|           | File name: ciscojtapiclient.exe                                                                                                    |  |  |  |  |
|           | File type: Application                                                                                                    |  |  |  |  |
|           | From: gdsccm01                                                                                                    |  |  |  |  |
|           | This type of file could harm your computer if it contains malicious code.                                                                               |  |  |  |  |
|           | Would you like to open the file or save it to your computer?                                                                                            |  |  |  |  |
|           | <u>Open</u> <u>Save</u> Cancel <u>M</u> ore Info                                                                                                    |  |  |  |  |
|           | ✓ Always ask before opening this type of file                                                                                                    |  |  |  |  |

#### Download

- 4. Klicken Sie auf Abbrechen.
- 5. Wählen Sie **Start > Cisco CRA Administrator > JTAPI Update Tool aus**. Das Fenster Willkommen beim Assistenten zur Aktualisierung des JTAPI-Clients wird angezeigt.
- 6. Klicken Sie auf **Weiter**. Das Fenster Speicherort der Cisco CallManager-Datenbank wird angezeigt.
- 7. Geben Sie den CallManager-Hostnamen, den Windows-Benutzernamen und das Kennwort ein.
- 8. Klicken Sie auf Weiter. Dieser Fehler wird angezeigt. Abbildung 2: Fehler: Pfad/Dateizugriff

| and Integrated Data<br>stiJtapiUp                            | date                                           | Discussion of the Control of the Control of the pager database to which                                                                                           |
|--------------------------------------------------------------|------------------------------------------------|----------------------------------------------------------------------------------------------------|
| Cisco IP<br>Telephon<br>Applicatic<br>Server<br>QuickBuilder | Could not<br>server yo<br>ERROR NI<br>ERROR DI | t transfer the JTAPI client from the CallManager<br>ou specified.<br>NUMBER: 75<br>DESCRIPTION: Path/File access error                                            |
| Cisco IP Telephony<br>Applications Server Setup              | W S                                            | mdsccm01   Browse     Windows Username: (user must have local administrative rights)   Administrator     Administrator   Windows Password:     *******   ******** |
|                                                              |                                                | < Back. Next Exit                                                                                                    |

## **Lösung**

Diese Fehlermeldung ist auf ein Dateizugriffsproblem mit **CiscoJtapiClient.exe** zurückzuführen, das sich standardmäßig im Verzeichnis C:\Sti\Stage\CiscoPlugins\Server directory on the CRS server befindet. In CRS Version 3.1(3) SR1 ist diese Einstellung auf **schreibgeschützt** festgelegt, sodass das **JTAPI Update Tool** nicht die vorhandene <code>ciscoJtapiClient.exe</code> durch die neue ersetzen kann.

Abbildung 3: Eigenschaften von CiscoJTAPIClient.exe

| CiscoJTAPIClier | nt.exe Properties ?                   | X |
|-----------------|---------------------------------------|---|
| General Versi   | on Security Summary                   | _ |
| 8               | CiscoJTAPIClient.exe                  |   |
| Type of file:   | Application                           |   |
| Description:    |                                       |   |
| Location:       | C:\Sti\Stage\CiscoPlugins\Server      |   |
| Size:           | 2.72 MB (2,855,769 bytes)             |   |
| Size on disk:   | 2.72 MB (2,855,936 bytes)             |   |
| Created:        | Thursday, June 19, 2003, 5:12:58 AM   |   |
| Modified:       | Friday, November 14, 2003, 1:05:20 AM |   |
| Accessed:       | Today, June 02, 2004, 2:46:53 PM      |   |
| Attributes:     | Read-only □ Hidden Advanced           |   |
|                 | OK Cancel <u>A</u> pply               |   |

Gehen Sie wie folgt vor, um dieses Problem zu umgehen:

- 1. Löschen Sie c:\Sti\Stage\CiscoPlugins\ServerCiscoJtapiClient.exe.
- 2. Führen Sie das **JTAPI Update Tool aus**. <u>Die Verwendung des JTAPI Update Tool mit Cisco</u> <u>IPCC Express</u> beschreibt das Verfahren.

# Zugehörige Informationen

- Verwendung des JTAPI Update Tool mit Cisco IPCC Express
- <u>Technischer Support und Dokumentation Cisco Systems</u>